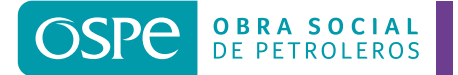

INICIARSESIÓN

## Registrá tu mail y generá tu contraseña

1. Accedé a la generación de tu clave desde el inicio o desde Trámites Online

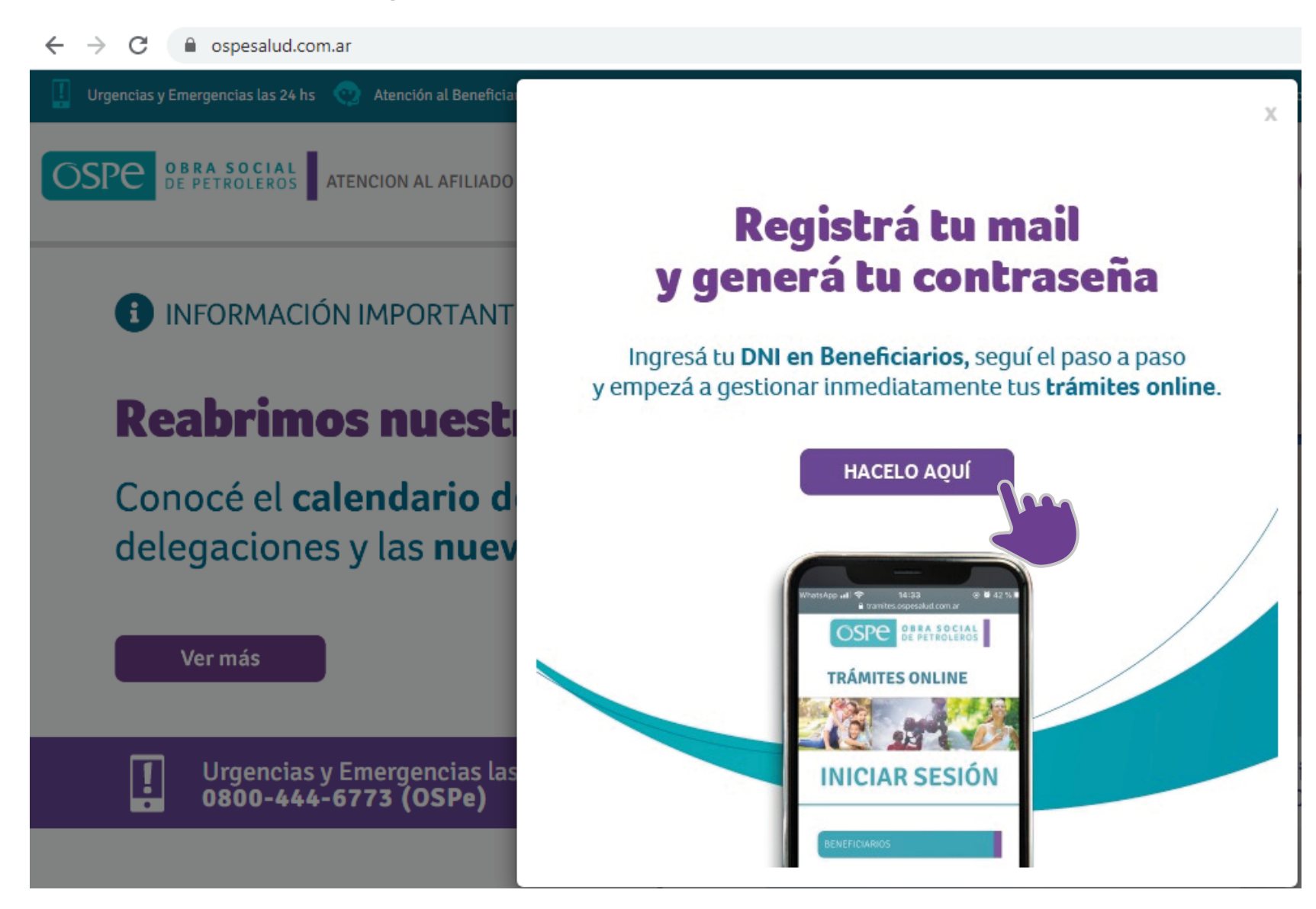

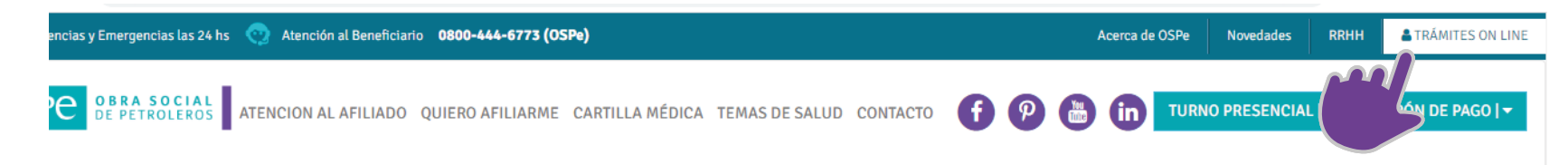

## Registrá tu mail y generá tu contraseña

Ingresá tu **DNI en Beneficiarios,** seguí el paso a paso y empezá a gestionar inmediatamente tus **trámites online.** 

HACELO AQUÍ

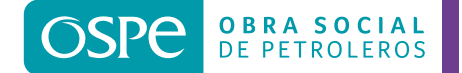

CUPÓN DE PAGO | -

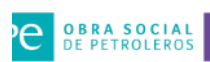

C OBRA SOCIAL ATENCION AL AFILIADO QUIERO AFILIARME CARTILLA MÉDICA TEMAS DE SALUD CONTACTO

## Registrá tu mail y generá tu contraseña

Ingresá tu DNI en Beneficiarios, seguí el paso a paso y empezá a gestionar inmediatamente tus trámites online.

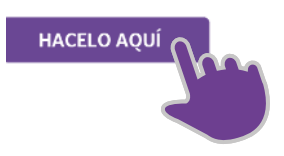

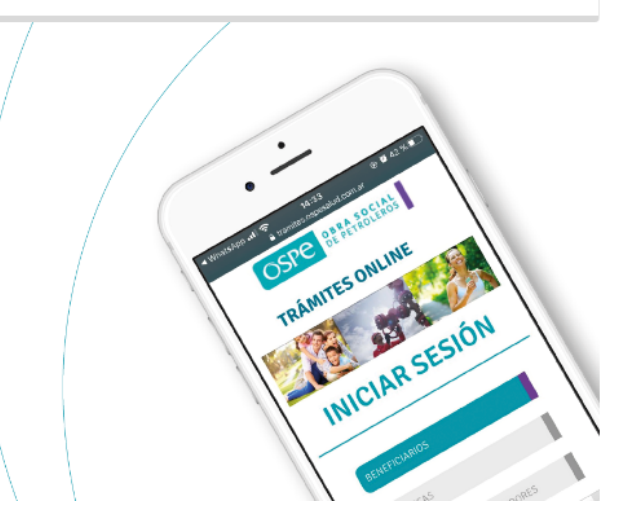

f 🦻 🛗 in TURNO PRESENCIAL | -

2. Si es la primera vez que accedés, y tenés un e-mail registrado en OSPe, se habilitará la opción "PARA GENERAR SU CONTRASEÑA HACÉ CLICK AQUI"

0000

## **INICIAR SESIÓN**

| NEFICIARIOS            | Documento                 |          | ~ |
|------------------------|---------------------------|----------|---|
| RESAS                  | 23893411                  | 23893411 |   |
| STADORES / PROVEEDORES | DADA CENED                |          | _ |
|                        | PARA GENER/<br>CONTRASEÑA |          |   |

3. Accederás a la siguiente pantalla, donde podrás generar tu nueva contraseña, o modificar el e-mail registrado inicialmente.

El sistema generará automáticamente una contraseña y la enviará a la dirección de correo electrónico que registraste en OSPe. Al Iniciar sesión con esa nueva contraseña, el sistema te pedirá que la cambies inmediatamente, por razones de seguridad

| GENERAR NUEVA CONTRASEÑA                                                                           |                                                       |
|----------------------------------------------------------------------------------------------------|-------------------------------------------------------|
| El correo se enviará a la siguiente dirección <b>romina.a@gmail.com</b>                            | HACÉ CLIC AQUI PARA GENERAR Y ENVIAR NUEVA CONTRASEÑA |
| REGISTRAR NUEVO CORREO ELECTRÓNICO                                                                 |                                                       |
| Si no recordás la dirección que utilizaste para registrarte, podés cambiarla con el siguiente link |                                                       |

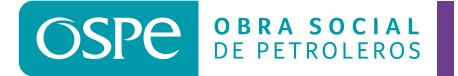

4. Validación por Celular: Si tenés un celular registrado en OSPe, aparecerá el número donde te enviaremos un SMS con el código a ingresar, para validar la registración.

| REGISTRO DE EMAIL                                                       |                                                                 |  |  |  |  |  |
|-------------------------------------------------------------------------|-----------------------------------------------------------------|--|--|--|--|--|
|                                                                         |                                                                 |  |  |  |  |  |
| Para comenzar, completá los siguientes campos:                          |                                                                 |  |  |  |  |  |
| agustina@hotmail.com 🗸                                                  |                                                                 |  |  |  |  |  |
| agustina@hotmail.com 🗸                                                  |                                                                 |  |  |  |  |  |
|                                                                         |                                                                 |  |  |  |  |  |
|                                                                         | Para registrar tu email, utilizá tu número de celular CLIC AQUÍ |  |  |  |  |  |
| Se enviará un SMS al siguiente celular registrado: <b>112667XXXX</b>    |                                                                 |  |  |  |  |  |
| HACÉ CLIC ACÁ Y RECIBIRÁS UN SMS                                        |                                                                 |  |  |  |  |  |
|                                                                         |                                                                 |  |  |  |  |  |
|                                                                         |                                                                 |  |  |  |  |  |
|                                                                         |                                                                 |  |  |  |  |  |
|                                                                         |                                                                 |  |  |  |  |  |
| Si el número de celular no es correcto, puedes registrar tu email respo | ondiendo las preguntas de seguridad                             |  |  |  |  |  |
|                                                                         |                                                                 |  |  |  |  |  |
|                                                                         |                                                                 |  |  |  |  |  |
|                                                                         | Para registrar tu email, utilizá tu número de celular CLIC AQUÍ |  |  |  |  |  |
| Se enviará un SMS al siguiente celular registrado: <b>351758XXXX</b>    |                                                                 |  |  |  |  |  |
| PERSONAL ~                                                              |                                                                 |  |  |  |  |  |
|                                                                         |                                                                 |  |  |  |  |  |
|                                                                         |                                                                 |  |  |  |  |  |
| Se envió un SMS a tu celular registrado. Ingresá el código de           | seguridad para realizar la verificación. 🔗                      |  |  |  |  |  |
| 1234                                                                    | Verificar                                                       |  |  |  |  |  |
| REENVIAR SMS                                                            |                                                                 |  |  |  |  |  |
|                                                                         |                                                                 |  |  |  |  |  |
| ¿NO RECIBISTE EL SMS? Podés registrar tu email respo                    | ondiendo las preguntas de seguridad                             |  |  |  |  |  |
|                                                                         |                                                                 |  |  |  |  |  |
|                                                                         |                                                                 |  |  |  |  |  |
|                                                                         |                                                                 |  |  |  |  |  |

que envía la clave provisoria.

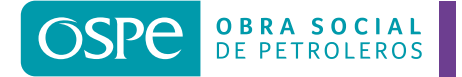

6. Validación con preguntas de seguridad: Deberás completar los campos solicitados, y al finalizar, deberás hacer click en CONFIRMO REGISTRO DE MAIL.

Si los datos fueron validados correctamente, te llegará un mail con la clave provisoria.

| Si el número de celular no es correcto, puedes registrar tu email respondiendo las preguntas de seguridad                               |                                                                                               |                                                                                                    |                                                                |  |  |  |
|----------------------------------------------------------------------------------------------------|-----------------------------------------------------------------------------------------------|----------------------------------------------------------------------------------------------------|----------------------------------------------------------------|--|--|--|
| (*) Todos los campos son obligatorios<br><< SELECCIONE >><br><< CANTIDAD INTEGRANTES GRUPO<br>Codigo Postal<br>No soy un robot<br>Priva | O FAMILIAR >> ✓<br><br><br>CAPTCHA<br>kcidad - Términos                                       | Para registrar tu ema                                                                                                    | ail, respondé las preguntas de seguridad CLIC AQUÍ             |  |  |  |
|                                                                                                    |                                                                                               | OSPe Online                                                                                                    | Para volver al Inicio CLIC AQUÍ                                |  |  |  |
|                                                                                                    | El sistema generará auto<br>dirección de correo electró<br>con esa nueva contra<br>inmediatan | omáticamente una contraseña<br>ónico que registraste en OSPe<br>useña, el sistema te pedirá que<br>nente, por razones de segurid | y la enviará a la<br>. Al Iniciar sesión<br>e la cambies<br>ad |  |  |  |
| 7. Al ingresar nuevame                                                                                                    | ente tu usuario y la cla<br>te por                                                            | ve provisioria, el sistem<br>razones de seguridad.                                                                               | ACEPTAR<br>na te pedirá mofiicarla inmediatamer                |  |  |  |
| EL SISTEMA REQUIER                                                                                                    | E QUE TU CONTRASE                                                                             | ÑA SEA CAMBIADA                                                                                                    |                                                                |  |  |  |
| Ingresá contraseña actual:<br>Ingresá la contraseña futura (máximo                                                                      | 15 caracteres):                                                                               |                                                                                                    |                                                                |  |  |  |
| Ingresá nuevamente la contraseña fut                                                                                                    | ura:                                                                                          |                                                                                                    |                                                                |  |  |  |

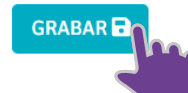